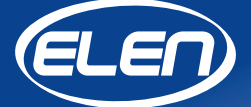

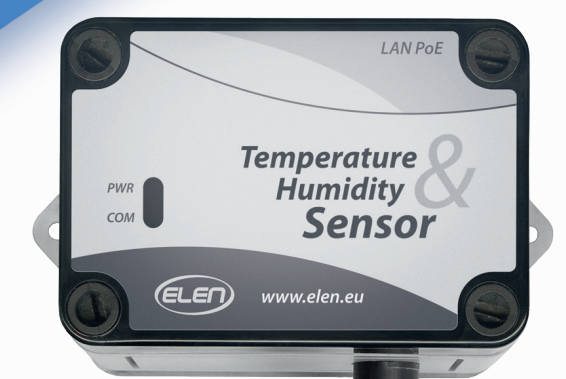

# **User Manual**

Temperature and Humidity Sensor **THS Sensor 40 PoE LAN**  The **THS SENSOR 40 PoE LAN** is an air temperature and humidity sensor with Ethernet PoE LAN interface for transmitting measured values to a master device. It can be used in computer controlled measurement systems or as a peripheral device to a large-size LED display, which displays the measured values.

Software for data logging is available for download from:

### https://www.elen.sk/files/download/ dataloggerth\_setup\_1\_20\_03\_en.zip

Detachable sensor probe 3,5 mm Jack connector

# Connections

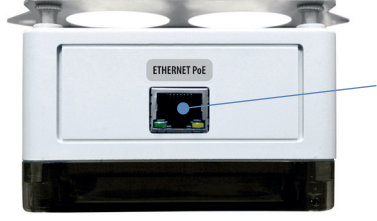

1x RJ45 LAN Ethernet TCP/IP Default network setup:

 IP address:
 192.168.0.68

 Subnet mask:
 255.255.255.0

PWR

ELEN)

Or as specified by customer when ordering.

Sensor protection stainless steel sintered cap

LAN Pol

Temperature Humidity

Sensor

### **Technical Specifications**

| Sensor type                        | Sensirion SHT31-DIS                                     |
|------------------------------------|---------------------------------------------------------|
| Temperature range                  | -40 °C to +80 °C                                        |
| Typical temperature accuracy       | ±0,3 °C (±0,2 °C for T>0 °C)                            |
| Relative humidity range            | 0 to 100 % RH                                           |
| Typical relative humidity accuracy | ±2 % RH                                                 |
| Communication interface            | Ethernet 10/100BASE-TX PoE, IEEE 802.3af                |
| Communication protocol             | Modbus TCP                                              |
| Port connector                     | RJ45 (LAN cable included, 2 m)                          |
| Software                           | DataLoggerTH for Windows (available for download)       |
| Environment of use                 | interior (IP 40)                                        |
| Power supply                       | PoE (Power over Ethernet) Class 0                       |
| Compatibility                      | used with LED displays ELEN, NDA series, or stand-alone |

### Dimensional Drawing (mm)

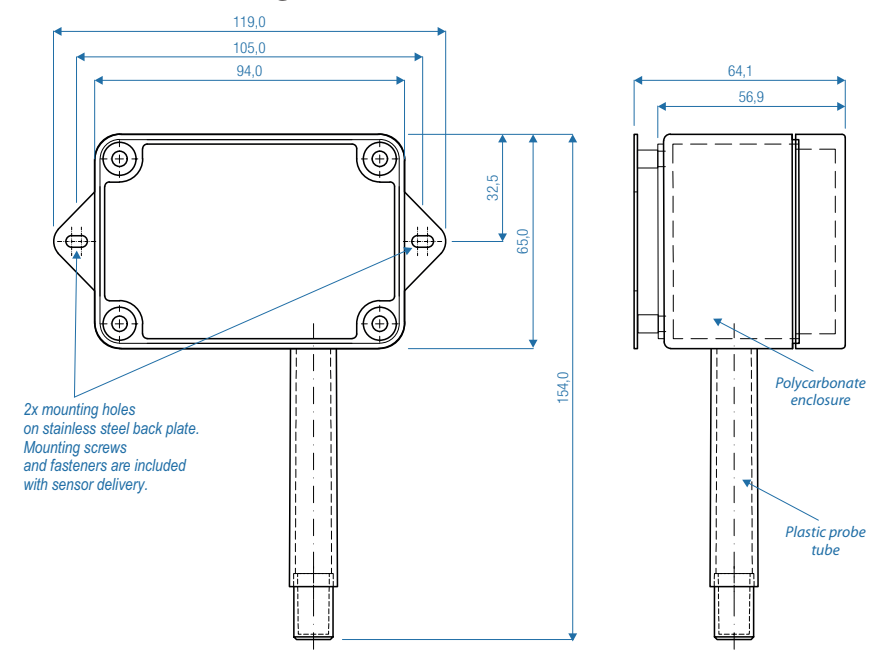

### **Graphs - Sensirion SHT31 parameters**

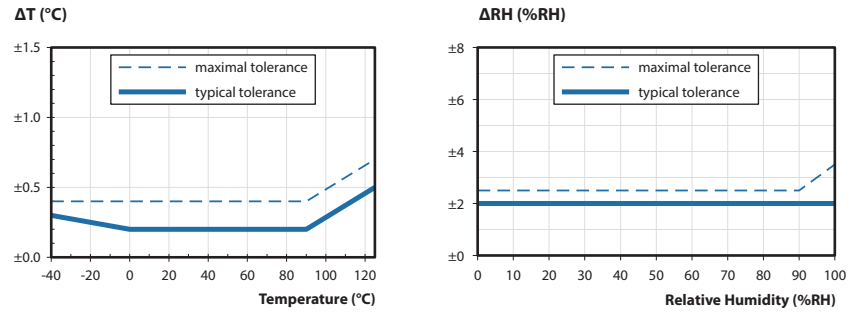

Graph No. 1: Accuracy for temperature in °C.

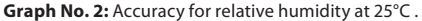

### THS Sensors - How to Change LAN IP Address

#### **Brief Description**

Communication with THS Sensors is performed via Ethernet TCP/IP Lantronix interface module. This module has fixed MAC address and changeable IP address, Subnet Mask and Gateway. To change these settings follow the next procedure.

#### Setting Sensor's IP Address, Subnet Mask, Gateway

Sensor's factory default IP address is 192.168.0.68 and Port: 502. It is printed on the production label. This IP address can be changed using the following procedure.

- 1. Connect sensor to LAN or PoE LAN network via standard Ethernet cable.
- 2. On a PC connected to the same network as sensor, e.g. the same switch or hub, open an Internet web browser and enter the sensor's current IP address into the URL address field:
- 3. A login window will pop up requesting user name and password. Leave both fields empty and click OK.
- 4. You will enter the LANTRONIX setup menu.

| 83                        |                     | Device Status                   |  |
|---------------------------|---------------------|---------------------------------|--|
| letwork                   |                     |                                 |  |
| erver .                   |                     |                                 |  |
| Gerial Tunnel<br>Hostlist | Product Information |                                 |  |
| Channel 1                 | Firmware Version:   | V6.11.0.9                       |  |
| Connection                | Build Date:         | 29-Dec-2017                     |  |
| Channel 2                 | Network Settings    |                                 |  |
| Serial Settings           | MAC Address:        | 00-80-A3-D3-82-6E               |  |
| Connection                | Network Mode:       | Wired                           |  |
| Sonnyurable Fins          | DHCP HostName:      | < None >                        |  |
| apply settings            | IP Address:         | 192.168.0.68                    |  |
|                           | Default Gateway:    | 0.0.0.0                         |  |
| Apply Defaults            | DNS Server:         | 0.0.0.0                         |  |
|                           | MTU:                | 1400                            |  |
|                           | Line settings       |                                 |  |
|                           | Line 1:             | RS232, 19200, 8, Even, 1, None. |  |
|                           | Line 2:             | RS232, 9600, 8, None, 1, None.  |  |

- 5. From the menu bar on the left select Network.
- 6. You will see the Network Settings window.

| ~                       | Network Cottings                    |
|-------------------------|-------------------------------------|
| 100<br>Notwork          | Network Settings                    |
| Server                  | Network Mode: Wired Only 🗸          |
| Serial Tunnel           | IP Configuration                    |
| Hostlist                | Obtain IP address automatically     |
| Channel 1               | Auto Configuration Methods          |
| Serial Settings         | BOOTP Disable Disable               |
| Connection<br>Channel 2 |                                     |
| Serial Settings         | Charle C Disable                    |
| Connection              | AutolP:   Enable  Disable           |
| Configurable Pins       | DHCP Host Name:                     |
| Apply Settings          |                                     |
|                         | Use the following IP configuration: |
|                         | IP Address: 192.168.0.68            |
| Apply Defaults          | Subnet Mask: 255.255.25.0           |
|                         | Default Gateway: 0.0.0.0            |
|                         | DNS Server 0.0.0.0                  |
|                         |                                     |
|                         |                                     |
|                         | Auto Negotiate                      |
|                         | Sneed: 0 400 Mbrs 0 40 Mbrs         |
|                         | Director. To Mbps O to Mbps         |
|                         | Duplex.   Full  Half                |
|                         |                                     |
|                         | ОК                                  |
|                         |                                     |
|                         |                                     |
|                         |                                     |

 In the IP configuration you will see the current IP Address, Subnet Mask and Gateway. Change these settings as desired and click OK button. (Leave other fields unchanged.) You will see a confirmation of the new settings "Done!"

| ОК | Done! |
|----|-------|
|----|-------|

Then click on the Apply Settings in the left menu. You will see a progress of saving the new settings.
 DO NOT click on the Apply Defaults button in the menu selection! This operation will reset and erase all settings made by manufacturer of sensor device. Shall you ever select this option and need to recover original settings please read section Recovering Factory LAN and Modbus Settings.

| යි<br>Network     |                                                               |
|-------------------|---------------------------------------------------------------|
| Server            | Please wait while the configuration is saved                  |
| Serial Tunnel     | The unit will reboot in order for the settings to be applied. |
| Hostlist          |                                                               |
| Channel 1         |                                                               |
| Serial Settings   |                                                               |
| Connection        |                                                               |
| Channel 2         |                                                               |
| Serial Settings   |                                                               |
| Connection        |                                                               |
| Configurable Pins |                                                               |
| Apply Settings    |                                                               |
| Apply Defaults    |                                                               |

9. When finished, you will see a Device Status window with the new settings. You can close the browser window. The new settings have been applied and saved to the sensor device.

| 쇼<br>Network<br>Server    |                     | Device Status                   |
|---------------------------|---------------------|---------------------------------|
| Serial Tunnel<br>Hostlist | Product Information |                                 |
| Serial Settings           | Firmware Version:   | V6.11.0.9                       |
| Connection                | Build Date:         | 29-Dec-2017                     |
| Channel 2                 | Network Settings    |                                 |
| Serial Settings           | MAC Address:        | 00-80-A3-D3-82-6E               |
| Configurable Dine         | Network Mode:       | Wired                           |
| Apply Cottings            | DHCP HostName:      | < None >                        |
| Apply Settings            | IP Address:         | 192.168.0.68                    |
|                           | Default Gateway:    | 0.0.0.0                         |
| Annaly Defender           | DNS Server:         | 0.0.0.0                         |
| Apply Defaults            | MTU:                | 1400                            |
|                           | Line settings       |                                 |
|                           | Line 1:             | RS232, 19200, 8, Even, 1, None. |
|                           | Line 2:             | RS232, 9600, 8, None, 1, None.  |

## **Recovering Factory LAN and Modbus Settings**

This section describes how to recover original settings after accidental reset has been performed. To enter the device's LAN settings menu follow the instructions on page 4 **Setting Sensor's IP Address, Subnet Mask, Gateway**. After logging into the device settings menu, please check and confirm that all menu items on the left side of the menu list are set as described in figures below.

1. Initial screen after loggin **Device Status**. Displays basic information such as MAC and IP address.

|                      |                     | Device Status                   |
|----------------------|---------------------|---------------------------------|
| vork                 |                     |                                 |
| er                   |                     |                                 |
| al Tunnel<br>Istlist | Product Information |                                 |
| rial Settings        | Firmware Version:   | V6.11.0.9                       |
| nnection             | Build Date:         | 29-Dec-2017                     |
| nnel 2               | Network Settings    |                                 |
| rial Settings        | MAC Address:        | 00-80-A3-D3-82-6E               |
| innection            | Network Mode:       | Wired                           |
| Apply Settings       | DHCP HostName:      | < None >                        |
|                      | IP Address:         | 192.168.0.68                    |
|                      | Default Gateway:    | 0.0.0.0                         |
| u Dofaulto           | DNS Server:         | 0.0.0.0                         |
| Apply Delauits       | MTU:                | 1400                            |
|                      | Line settings       |                                 |
|                      | Line 1:             | RS232, 19200, 8, Even, 1, None. |
|                      | Line 2:             | RS232, 9600, 8, None, 1, None,  |

2. **Network Settings**. Allows user to set LAN settings. User can set the IP address, SubNet Mask, Gateway. If needed, change it to your desired settings and click **OK**.

| <u>A</u>                | Network Sattinge                                    |
|-------------------------|-----------------------------------------------------|
| Network                 | Network Setungs                                     |
| Server                  | Network Mode: Wired Only 🗸                          |
| Serial Tunnel           | IP Configuration                                    |
| Hostlist                | <ul> <li>Obtain IP address automatically</li> </ul> |
| Channel 1               | Auto Configuration Methods                          |
| Serial Settings         | BOOTP:  Finable Disable                             |
| Connection<br>Channel 2 |                                                     |
| Serial Settings         | Diror. CEnable Obisable                             |
| Connection              | AutolP:   Enable  Disable                           |
| Configurable Pins       | DHCP Host Name:                                     |
| Apply Settings          |                                                     |
|                         | Use the following IP configuration:                 |
|                         | IP Address: 192.168.0.68                            |
| Apply Defaults          | Subnet Mask: 255.255.0                              |
|                         | Default Gateway: 0.0.0.0                            |
|                         | DNS Server: 0.0.0.0                                 |
|                         |                                                     |
|                         | Ethernet Configuration                              |
|                         | Auto Negotiate                                      |
|                         | Speed: 🖲 100 Mbps 🔿 10 Mbps                         |
|                         | Duplex:  Full Half                                  |
|                         | ок                                                  |
|                         |                                                     |

3. Sever Settings. Confirm if the settings are the same as in figure below. If needed, make changes and click **OK**.

| 企                     | Server Settings                       |
|-----------------------|---------------------------------------|
| Network               | Server Configuration                  |
| Server                | Server Comgutation                    |
| Serial Tunnel         | Enhanced Password: O Enable   Disable |
| HOSTIIST<br>Channel 1 | TelnetWeb Manager                     |
| Serial Settings       | Password:                             |
| Connection            | Retype Password:                      |
| Channel 2             | Advanced                              |
| Serial Settings       | ARP Cache Timeout                     |
| Configurable Dine     | (secs): 600                           |
| Configurable Plifs    | TCP Keepalive (secs): 45              |
| Apply Settings        | Monitor Mode @ Bootup:                |
|                       | CPU Performance OLow                  |
| Apply Defaults        | LITTE Conver Both 00                  |
|                       | HITP Server Poic 80                   |
|                       | Config Server Port: 30718             |
|                       | MTU Size: 1400                        |
|                       | TCP Re-transmission timeout (ms): 500 |
|                       | ОК                                    |
|                       |                                       |

4. Serial Settings Channel 1. All settings should be the same as in the figure below. Make sure that Enable Packing is checked. If needed, make changes and click OK.

| <u>ଜ</u>          | Serial Settings                                                                                                    |
|-------------------|----------------------------------------------------------------------------------------------------|
| Network           | Channel 1                                                                                                    |
| Server            | Disable Serial Port                                                                                                 |
| Serial Tunnel     | Deat Settlere                                                                                                    |
| Hostlist          | Port Settings                                                                                                    |
| Serial Settings   | Protocol: RS232 V Flow Control: None V                                                                              |
| Connection        | Baud Rate: 19200 V Data Bits: 8 V Parity: Even V Stop Bits: 1 V                                                     |
| Channel 2         |                                                                                                    |
| Serial Settings   | Pack Control                                                                                                    |
| Connection        | Enable Packing                                                                                                    |
| Configurable Pins | Idle Can Time: 250 mood                                                                                             |
| Apply Settings    |                                                                                                    |
|                   | Match 2 Byte Sequence: O Yes O No Send Frame Immediate: O Yes O No                                                  |
|                   | Match Bytes: 0x00 0x00 Send Trailing Bytes: @ Mass O Ora O Tur                                                      |
| Apply Defaults    | (Hex)                                                                                                    |
|                   |                                                                                                    |
|                   | Flush Mode                                                                                                    |
|                   | Flush Input Buffer Flush Output Buffer                                                                              |
|                   | With Active Connect: <ul> <li>Yes</li> <li>No</li> </ul> With Active Connect: <ul> <li>Yes</li> <li>No</li> </ul>   |
|                   | With Passive Connect: <ul> <li>Yes</li> <li>No</li> </ul> With Passive Connect: <ul> <li>Yes</li> <li>No</li> </ul> |
|                   | At Time of Disconnect: O Yes O No At Time of Disconnect: O Yes O No                                                 |
|                   |                                                                                                    |
|                   |                                                                                                    |
|                   | ОК                                                                                                    |
|                   |                                                                                                    |

5. Connection Settings, Channel 1. All settings should be the same as in the figure below. Make sure that Local Port is set to 502 (not 10001). If needed, make changes and click OK.

| 10 <sup>2</sup>       | Connection Settings                                                                                   |                      |
|-----------------------|----------------------------------------------------------------------------------------------------|----------------------|
| Network               | Channel 1                                                                                             |                      |
| Server                | Connect Protocol                                                                                      |                      |
| Serial Tunnel         | Protocol: TCP V                                                                                       |                      |
| HOSTIIST<br>Channel 1 |                                                                                                    |                      |
| Serial Settings       |                                                                                                    |                      |
| Connection            | Connect Mode                                                                                          |                      |
| Channel 2             | Passive Connection: Active Connec                                                                     | tion:                |
| Serial Settings       | Accept Incomina: Yes                                                                                  | None                 |
| Configurable Pins     | Password Paguirad: Over ONe Start Character                                                           | Ov OD (in Llov)      |
| Apply Settings        |                                                                                                    |                      |
| in pp. j containing o | Password: Modern Mode                                                                                 | None                 |
|                       | Modem Escape Sequence Pass<br>Through  Yes ONo Show IP Add                                            | dress After  Yes ONo |
| Apply Dofaulte        | Inrougn:                                                                                              | RING:                |
|                       | Endpoint Configuration:<br>Local Port 502<br>Auto increment Local Port for active connect Remote Host | 0.0.0.0              |
|                       | Common Options:                                                                                       | <u></u>              |
|                       | Telnet Com Port Cntrl: Disable V Connect Response                                                     | None 🗸               |
|                       | Terminal Name: Use O Yes O No Hostlist: O Yes O No                                                    | LED: Blink v         |
|                       | Disconnect Mode                                                                                       |                      |
|                       | On Mdm_Ctrl_In Drop: Ores  No Hard Disconnect: Ores                                                   | es ONo               |
|                       |                                                                                                    |                      |
|                       | Check EOT(Ctri-D): O Yes O No Inactivity Timeout: 0                                                   | : U (mins : secs)    |

No other settings in the menu are needed to be changed.

6. After all changes where made, click on the **Apply Settings** in the menu list. (**DO NOT** click Apply Defaults.) You will see the progress bar when reprogramming new settings.

| 습<br>Network<br>Server | Please wait while the configuration is saved                 |
|------------------------|--------------------------------------------------------------|
| Serial Tunnel          | The unit will report in order for the settings to be applied |
| Hostlist               | The unit will report in order for the benings to be appread  |
| Channel 1              |                                                              |
| Serial Settings        |                                                              |
| Connection             |                                                              |
| Channel 2              |                                                              |
| Serial Settings        |                                                              |
| Connection             |                                                              |
| Configurable Pins      |                                                              |
| Apply Settings         |                                                              |
| Apply Defaults         |                                                              |

When finished, you will see a **Device Status** window with the new settings. You can close the browser window. The new settings have been applied and saved to the sensor device.

Now your sensor device LAN Modbus settings are recovered to their factory set parameters.

4

## MODBUS Communication Description of Available Registers and Functions THS Sensors v. 2.1

(rev. 1.0)

#### 1. THS Sensor Configuration

The sensor device contains registers, which are divided into groups and are used to store various configuration settings. Functions **Read Holding Registers (0x03)**, **Write Single Register (0x06)**, or **Write Multiple Registers (0x10)** can be used to access these registers. Although each register is 16 bits wide, its LSB (Least Significant Byte) is used only. All values are entered as ASCII characters, except for the Modbus address and offset correction, which are binary. Functions 0x03 and 0x10 support both reading and writing of certain registers, while the address of the first and last registers must be within the valid range.

| Read Holding Registers (0x03) / Write Single Register (0x06) / Write Multiple Registers (0x10) |                                                      |                                                                                                    |               |           |  |  |  |
|------------------------------------------------------------------------------------------------|------------------------------------------------------|----------------------------------------------------------------------------------------------------|---------------|-----------|--|--|--|
| Address                                                                                        | Description                                          | Valid Values                                                                                                    | Default Value | Data Type |  |  |  |
| 1000                                                                                           | Modbus address                                       | 1 – 247                                                                                                    | 1             | uint8_t   |  |  |  |
| 1001                                                                                           | Communication speed                                  | '0' - 1200 Bd<br>'1' - 2400 Bd<br>'2' - 4800 Bd<br>'3' - 9600 Bd<br>'4' - 14400 Bd<br>'5' - 19200 Bd<br>'6' - 38400 Bd<br>'7' - 57600 Bd<br>'8' - 115200 Bd | '5'           | ASCII     |  |  |  |
| 1002                                                                                           | Number of data bits                                  | '5', '6', '7', '8'                                                                                                    | '8'           | ASCII     |  |  |  |
| 1003                                                                                           | Parity                                               | 'N', 'O', 'E'                                                                                                    | 'E'           | ASCII     |  |  |  |
| 1004                                                                                           | Number of stop bits                                  | '1', '2'                                                                                                    | '1'           | ASCII     |  |  |  |
| 1005                                                                                           | CONTROL                                              | 0 – 255                                                                                                    | 0             | uint16_t  |  |  |  |
| 1006                                                                                           | Reserved                                             |                                                                                                    |               |           |  |  |  |
| 1007                                                                                           | Behavior in case of configuration error              | '0' – set default settings<br>'1' – use configuration settings                                                                                              | '0'           | ASCII     |  |  |  |
| 1008                                                                                           | Type of sensor device element                        | '1' – SHT21<br>'2' – DS18B20<br>'4' – STS21<br>'5' – SHT31<br>'6' – STS31                                                                                   | '5'           | ASCII     |  |  |  |
| 1009                                                                                           | Communication protocol                               | '1' – YDN v.1, 9600<br>'2' – YDN v.2, 19200<br>'3' – MODBUS<br>'4' – MODBUS TCP                                                                             | '3'           | ASCII     |  |  |  |
| 2000                                                                                           | Correction of temperature in tenths of $^\circ \! C$ | -99 – 99                                                                                                    | 0             | uint16_t  |  |  |  |
| 2001                                                                                           | Temperature units                                    |                                                                                                    | 'C'           | ASCII     |  |  |  |
| 2200                                                                                           | Correction of temperature in tenths of %RH           |                                                                                                    | 0             | uint16_t  |  |  |  |

Temperature and Humidity Sensor THS Sensor 40 PoE LAN / User Manual

#### Notes:

- Writing a new value into register has no influence on device functionality until the application restarted (off/on), or when the corresponding value into the CONTROL register is written (REINIT).
- Communication speed is the speed of application with the configurator as well as the speed of communication with a host, (reading measured values, configuration, version, etc.).
- Application behavior in case of configuration error:
  - ,0' default values will be set, while the application will continue with these default values
  - ,1' application will enter status when communication with configurator will be possible only (configuration protocol) this is indicated with fast blinking of the LED. It is not possible to read measured values (communication with sensor is off).
- Protocol YDN v.2 is essentially the same as YDN, the only difference is in communication parameters, which are fixed to 19200-8-E-1.

#### 2. Reading Firmware Version

Device firmware version is stored in two registers starting from address 5000. These registers can be accessed using function **Read Holding Registers (0x03)**. Data is stored in ASCII format and LSB of the register is used only.

| Read Holding Registers (0x03) |               |              |           |  |  |  |
|-------------------------------|---------------|--------------|-----------|--|--|--|
| Address                       | Description   | Example      | Data Type |  |  |  |
| 5000                          | Major version | '2' (0x0032) | ASCII     |  |  |  |
| 5001                          | Minor version | '1' (0x0031) | ASCII     |  |  |  |

#### 3. Reading Measured Values

The measured temperature, relative humidity, or CO2 concentration value are stored in 21 registers starting from address 0. These values are in binary format and can be read with function **Read Holding Registers (0x03)** or **Read Input Registers (0x04)**. If the sensor chip does not support certain measurement, it is disconnected, or there is communication error, returned value will be 9999, which corresponds to 999.9°C, or 999.9 %RH. In case the sensor chip is faulty, the application will try to reinitialize it every 5 seconds.

| Read Holding Registers (0x03) / Read Input Registers (0x04) |                                                       |                       |           |  |  |  |
|-------------------------------------------------------------|-------------------------------------------------------|-----------------------|-----------|--|--|--|
| Address                                                     | Description                                           | Example               | Data Type |  |  |  |
| 0                                                           | Measured temperature in tenths of °C or °F (sensor 0) | 0x00DF (223) = 22,3 ° | int16_t   |  |  |  |
| 10                                                          | Measured relative humidity in tenths of % (sensor 0)  | 0x01C2 (450) = 45,0 % | int16_t   |  |  |  |

### 4. Identification of Device

In order to identify the sensor in MODBUS network, THS supports function **Report Slave ID (0x11)**. THS sensor will send message with:

• Device ID, which depends on the actual sensor type used:

| Dx01 | SHT21   |
|------|---------|
| 0x02 | DS18B20 |
| 0x06 | SHT31   |
| 0x07 | STS21   |
| 0x08 | STS31   |

• Indication of running 0xFF, if sensor is functional, or 0x00, if sensor is disconnected or there is communication failure with the sensor.

### 5. CONTROL Register

Address 1005 holds the CONTROL register. It is accessible with functions **Read Holding Registers (0x03)** and **Write Multiple Registers (0x10)** or **Write Single Register (0x06)**. This register is initialized to 0 during startup. Writing into register is protected with password, which is the MSB value of register. LSB is value, which in case of correct password, is written into CONTROL register. CONTROL register stores binary value, while each bit has its assigned unique function.

| Read Holding Registers (0x03) / Write Multiple Registers (0x10) |                                     |                                                                                                    |  |  |  |  |  |
|-----------------------------------------------------------------|-------------------------------------|----------------------------------------------------------------------------------------------------|--|--|--|--|--|
| Address                                                         | Address Description Meaning of bits |                                                                                                    |  |  |  |  |  |
| 1005                                                            | CONTROL register                    | 0 – Loading configuration and initialization (restart of application)<br>1 – Setting default values<br>2 7 – Not used |  |  |  |  |  |

| MSB – ACCESS PASSWORD |    |    |    |    |    |   |   |
|-----------------------|----|----|----|----|----|---|---|
| 15                    | 14 | 13 | 12 | 11 | 10 | 9 | 8 |
| 1                     | 0  | 1  | 0  | 0  | 1  | 0 | 1 |

| LSB – CONTROL |   |   |   |   |   |       |        |
|---------------|---|---|---|---|---|-------|--------|
| 7             | 6 | 5 | 4 | 3 | 2 | 1     | 0      |
| -             | - | - | - | - | - | DEFLT | REINIT |

#### Notes:

• Password for access to register is 0xA5.

- It is advised to use function REINT after making changes in configuration registers, which were performed using one of the accessible Modbus functions. After execution of function it is set to 0.
- Function DEFLT can be used to set default values into the configuration registers. Changes will take affect after application restart (off/on), same as when writing configuration, or after writing corresponding value into CONTROL register (REINIT). In this case, the REINIT function responds at the rate at which the request was triggered. The communication speed will not change until the acknowledgment is sent. When the function is performed its value is set to 0.
- DEFLT and REINIT functions can also be requested at the same time (with one entry into the register).

### 6. Reset to Default Settings (valid for firmware version 3.2 and up)

If needed, it is possible to recover default settings for UART "19200-8-E-1" and sensor address "1". Perform the following procedure:

- 1. Disconnect the power supply from sensor. (For PoE devices disconnect sensor from LAN.)
- 2. Use jumper to short pins 4 and 6 of the header connector (see picture below).
- 3. Connect the power supply to sensor.
- 4. Depending on what is the desired communication protocol, leave the jumper in position or power applied for the following time period.
  - a. t > 5 seconds.....default settings + MODBUS RTU protocol, green LED turns ON.
  - b. t > 10 seconds...default settings + MODBUS TCP protocol, green LED turns OFF.
- 5. Remove jumper from the header connector!

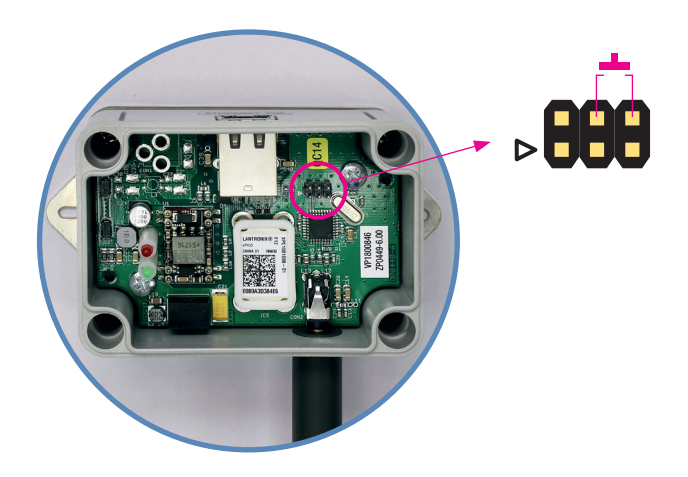

© **ELEN, s.r.o.**, Lubochnianska 16, 080 06 Lubotice, Slovakia Phone: +421 51 773 3700, Mobile: +421 905 637 717, +421 911 637 716 E-mail: sales@elen.sk, http://**www.elen.eu**